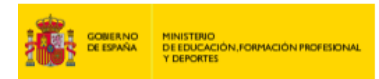

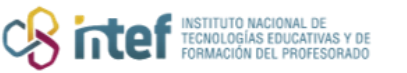

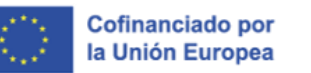

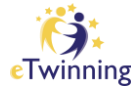

## ¿Cómo cambiar la contraseña de acceso?

1) Inicia sesión en ESEP y accede a tu perfil.

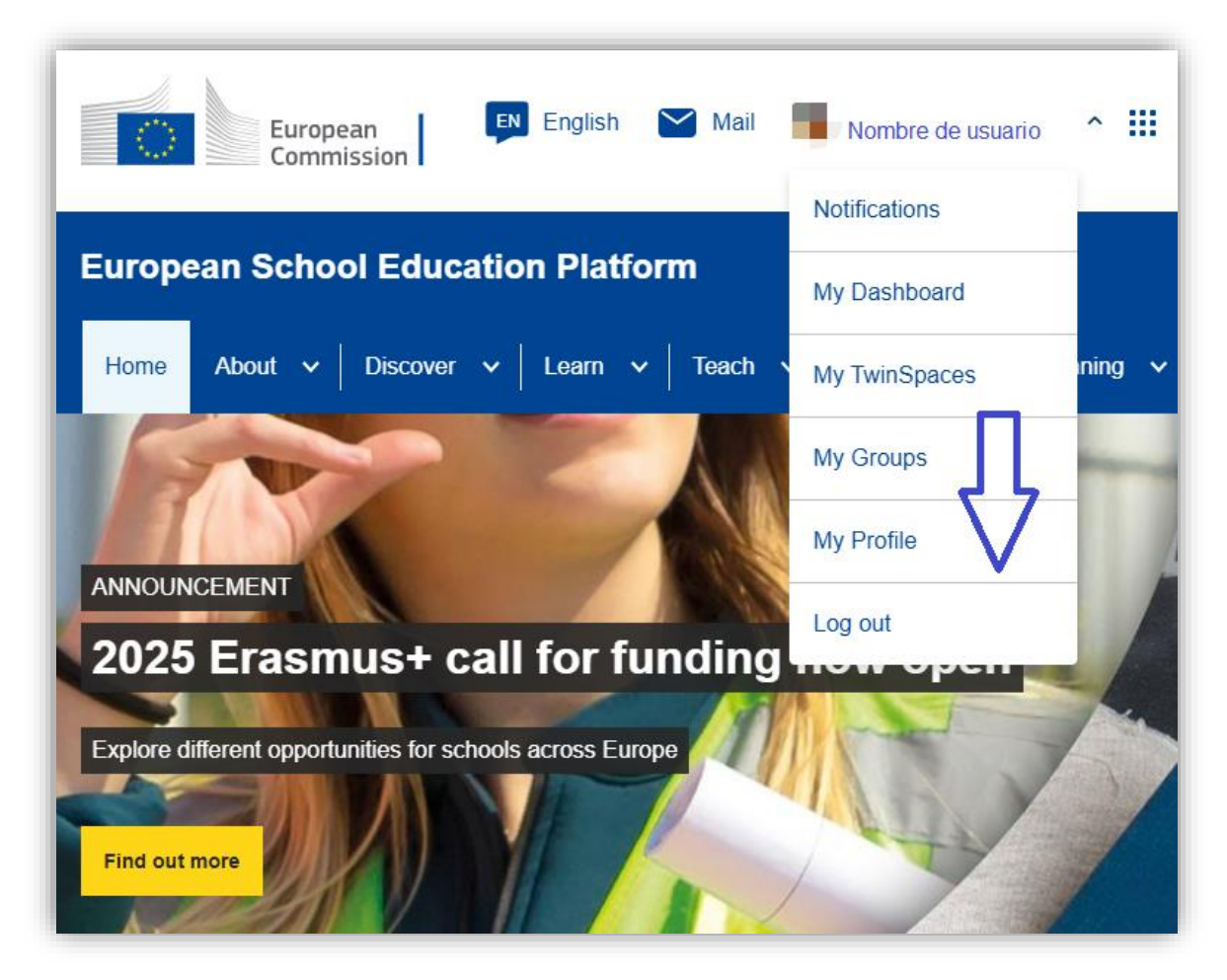

Figura 1. Captura de pantalla que muestra la sesión de inicio y el menú de usuario en <u>ESEP</u>. Elaboración propia (INTEF) a partir de la página web <u>ESEP</u>. Licencia <u>CC BY SA</u>.

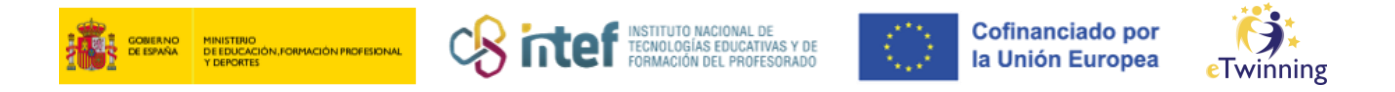

## 2) Selecciona "*Edit profile*".

| European<br>Commission  | 🛤 English 🔛 Mail 🛑                 | ✓ ₩ Search fo   | r content Search |
|-------------------------|------------------------------------|-----------------|------------------|
| European School Edu     | cation Platform                    |                 |                  |
| Home About 🗸 Discov     | er 🗸 🛛 Learn 🗸 🕇 Teach 🗸 🕇 Connect | ✓   eTwinning ✓ |                  |
| Home > Connect > People | > My profile                       |                 |                  |
|                         |                                    |                 |                  |
| 10.00                   |                                    |                 | G⊃ 126 contacts  |
| 20 B                    | 1                                  | (               | Edit profile     |
|                         |                                    |                 |                  |
|                         |                                    |                 |                  |
|                         |                                    |                 |                  |
|                         |                                    |                 |                  |

*Figura 2. Captura de pantalla que muestra el botón para editar el usuario en ESEP*. Elaboración propia (INTEF) a partir de la página web <u>ESEP</u>. <u>Licencia CC BY SA</u>.

3) Haz clic en **"Change EU login credentials**" y te redirigirá a otra página. Despliega las opciones de ajustes en el icono de engranaje de la parte superior derecha de la página web y selecciona **"Change Password"**.

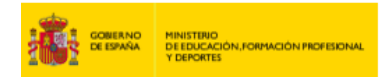

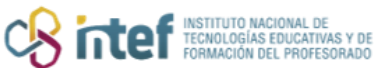

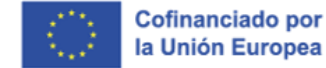

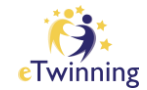

| ▼ Account information                                                                                                    |     |
|----------------------------------------------------------------------------------------------------|-----|
| The following information comes from your EU Login account. You can change th details, as well as your password, on the EU Login website. | ese |
| First Name:                                                                                                    |     |
| Last Name:                                                                                                    |     |
| Email:                                                                                                    |     |
| Change EU login credentials                                                                                                    |     |
|                                                                                                    |     |

*Figura 3. Captura de pantalla de la cuenta de usuario en ESEP* con enlace al cambio de contraseña. Elaboración propia (INTEF) a partir de la página web <u>ESEP</u>. Licencia CC BY SA

| EU Login<br>One account, many EU services |                                                                                                    | • | English (en)                       |
|-------------------------------------------|----------------------------------------------------------------------------------------------------|---|------------------------------------|
|                                           | Successful login                                                                                                    |   | fbalsera75@gmail.com<br>(External) |
|                                           | You are now logged in to EU Login.<br>To stop the automatic single sign-on, click Logout or close all browser<br>windows. |   | Change password<br>My Account      |
|                                           | To stop the automatic single sign-on, click <u>Logout</u> or close all browser windows.                                   |   | My Account<br>Logout               |

*Figura 4. Captura de pantalla que muestra la rueda de edición para acceder al cambio de contraseña en* <u>ESEP</u> Elaboración propia (INTEF) a partir de la página web <u>ESEP</u>. <u>Licencia CC BY SA</u>

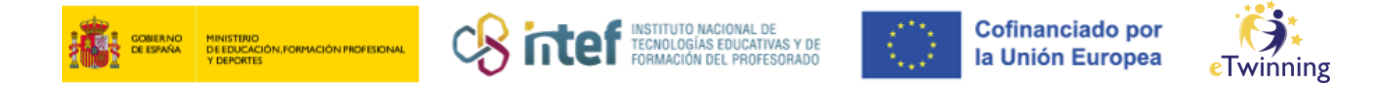

4) Cambia la contraseña y **haz clic sobre el botón azul "***Change***"** para que se guarden los cambios correctamente.

|                                                            | Change password                                                                                                    |
|------------------------------------------------------------|----------------------------------------------------------------------------------------------------|
|                                                            |                                                                                                    |
|                                                            | Current password                                                                                                    |
|                                                            |                                                                                                    |
|                                                            | New password                                                                                                    |
|                                                            | Confirm new password                                                                                                    |
|                                                            | Change                                                                                                    |
| Passwor<br>characte<br>(white sp                           | ds cannot include your username and must contain at least 10<br>rs chosen from at least three of the following four character groups<br>ace permitted): |
| <ul> <li>Up</li> <li>Lo</li> <li>No</li> <li>Sp</li> </ul> | oper Case: A to Z<br>wer Case: a to z<br>imeric: 0 to 9<br>jecial Characters:!'#\$%&'()*+,/:;<=>?@[\]^``{]}~                                            |
| Example                                                    | s: RVsdyTZvo0 KNvPeqsjF3 cZCZlwGvQ2                                                                                                    |
| [Generat                                                   | e other sample passwords]                                                                                                    |

*Figura 5. Captura de pantalla que muestra la página de cambio de contraseña en* <u>ESEP</u> Elaboración propia (INTEF) a partir de la página web <u>ESEP</u>. Licencia CC BY SA